# Save 4 Summer

-Go to www.pvamu.edu

## -Click, PV Place, in the top right corner of the home page.

| PRAIRIE VIEW                                                                                                    |                                                                  |                                                       | STUDEN                                                     | TS FACUL                                       | Y AND STAFF                                     | PARENTS AND                                      | PFAMILY ALUMNI                                |
|----------------------------------------------------------------------------------------------------|------------------------------------------------------------------|-------------------------------------------------------|------------------------------------------------------------|------------------------------------------------|-------------------------------------------------|--------------------------------------------------|-----------------------------------------------|
|                                                                                                    | ABOUT PVAMU                                                      | ACADEMICS                                             | ADMISSIONS                                                 | ATHLETICS                                      | CAMPUS L                                        | IFE RESEARC                                      | H GIVE NOW                                    |
|                                                                                                    |                                                                  |                                                       |                                                            |                                                |                                                 |                                                  |                                               |
| PRAIRIE VIEW                                                                                                    |                                                                  |                                                       | s                                                          | TUDENTS                                        | FACULTY AN                                      | D STAFF PAR                                      | Bearch                                        |
|                                                                                                    | ABOUT PVA                                                        | MU ACADEN                                             | MICS ADMISSI                                               | IONS ATH                                       | ILETICS C                                       | AMPUS LIFE                                       | RESEARCH GI                                   |
| Home / PV Place                                                                                                    |                                                                  |                                                       |                                                            |                                                |                                                 |                                                  |                                               |
| We                                                                                                    | elcome to                                                        | PVPlace                                               | at Prairie                                                 | View A                                         | &M Univ                                         | versity.                                         |                                               |
| PVPlace is the place for students, faculty<br>like PantherTracks, Panther Email and oth<br>paying, registering for classes, using finar | and staff to easily<br>er online services<br>Icial aid, locating | y locate and use<br>s into one conve<br>campus resour | e web content the<br>enient and secure<br>ces and accessin | ey need on a r<br>location. Fo<br>g eCourses a | egular basis.<br>r students, th<br>nd PantherEr | It integrates sev<br>e portal will allo<br>nail. | veral PVAMU Web app<br>w for easy access to c |
| PantherNetID (email username) password their password from a secure website.                                                            | ls expire every 90                                               | days. The Pas                                         | sword Manageme                                             | ent Tool allow                                 | rs students, fa                                 | ac <mark>ul</mark> ty and staff                  | to change, reset and u                        |
| <b>DV</b> PLA                                                                                                    | CE                                                               |                                                       |                                                            |                                                | LO                                              | GIN TO PVPL                                      | ACE                                           |
|                                                                                                    |                                                                  |                                                       |                                                            |                                                | ■ <u>Forgot Pa</u>                              | ssword? ➔ Forg                                   | ot Username?                                  |

-Next, Login to PVPLACE.

Use your desktop username and password to login.

#### **Click on INTRANET**

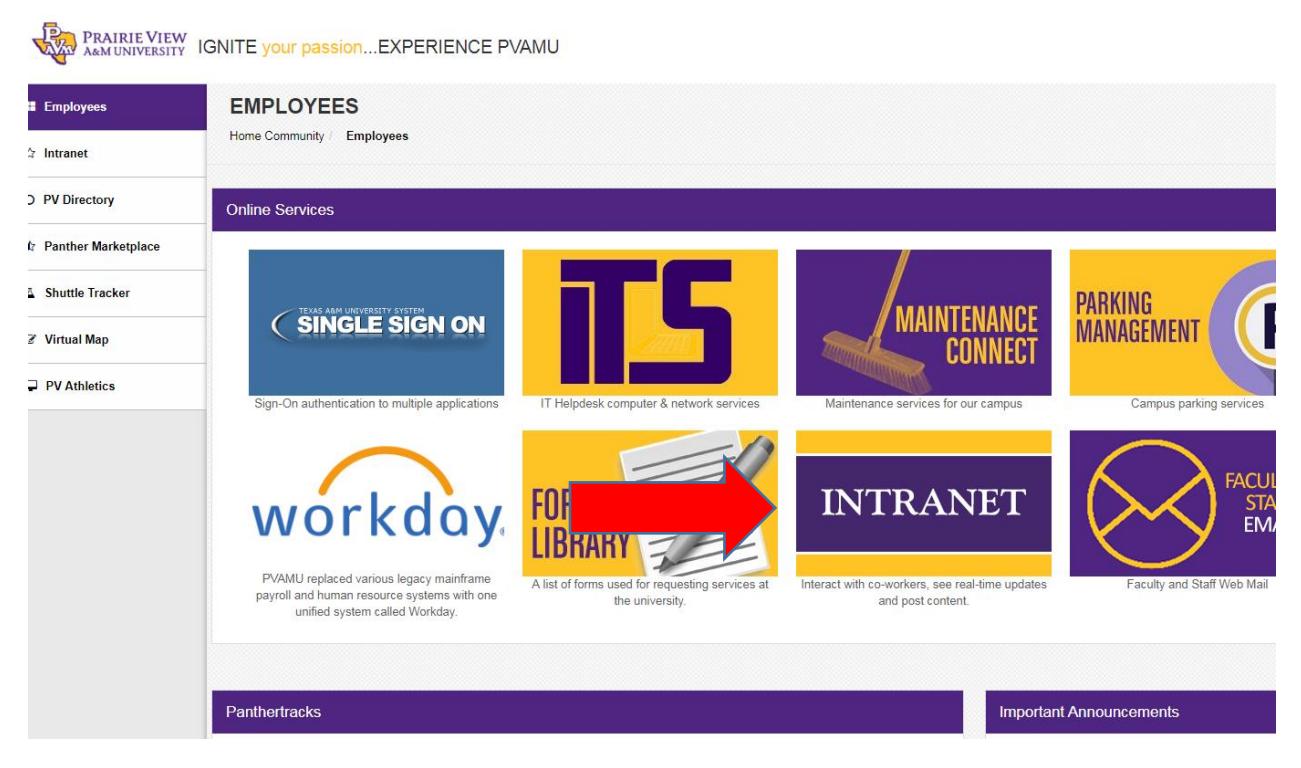

#### -You will then select the Human Resources icon

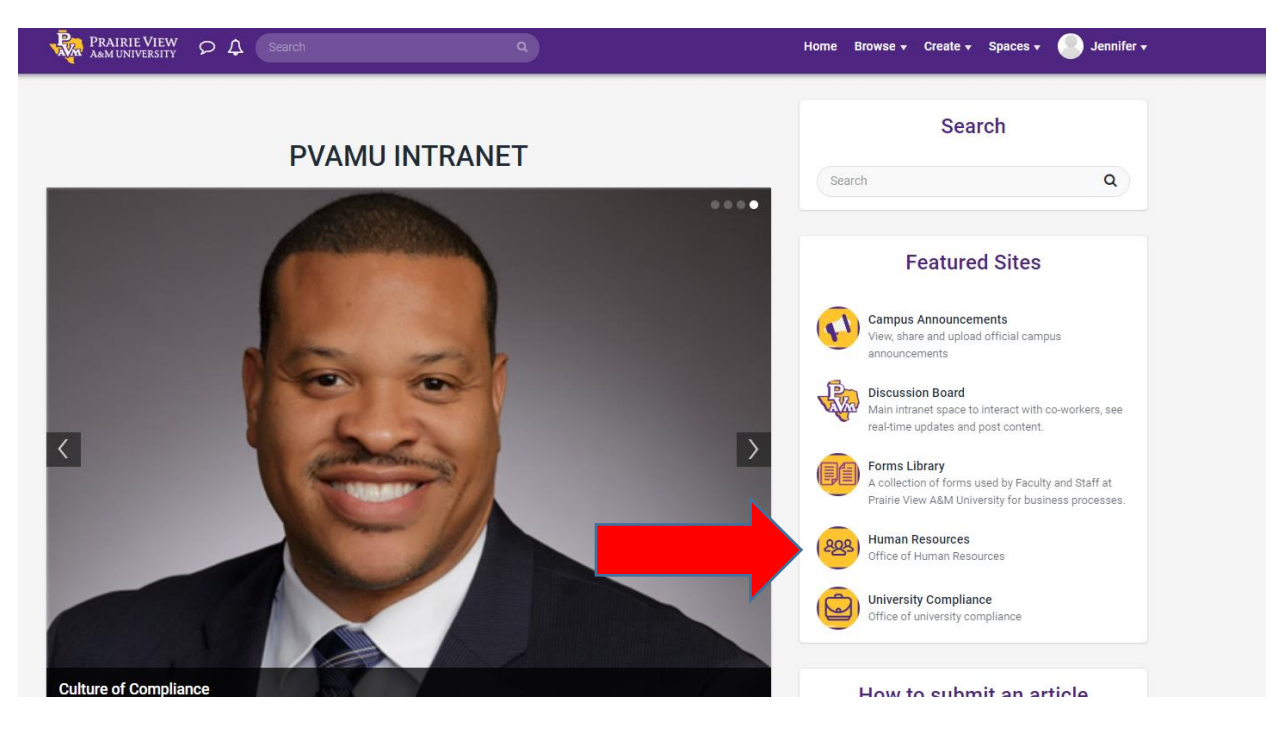

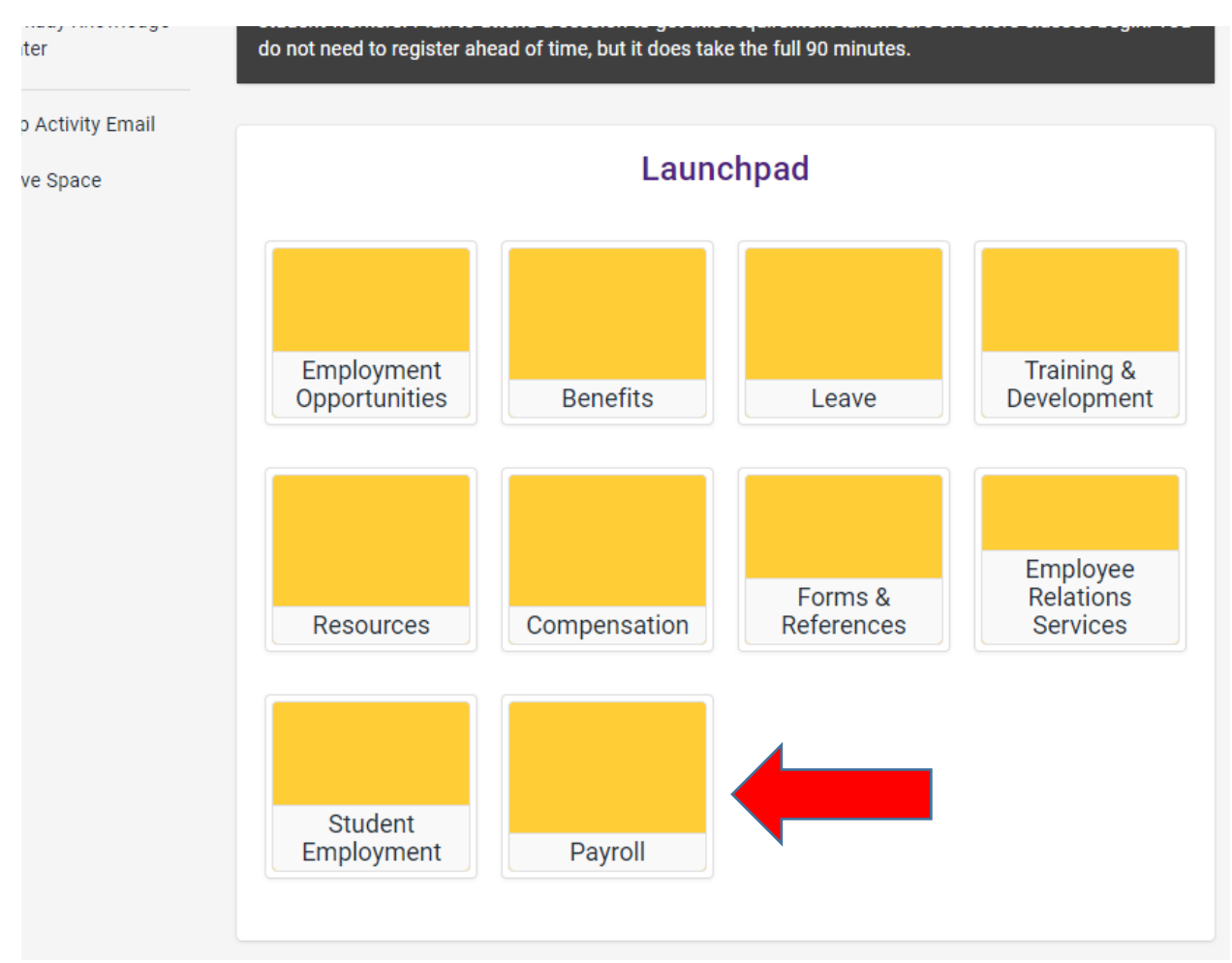

#### Scroll down to the Payroll block and select.

### Choose:

| R        | PRAIRIE VIEW P              | ♪ Search Q                                                                                                    | Ho |
|----------|-----------------------------|----------------------------------------------------------------------------------------------------|----|
| Г        |                             | Human Resources   Payroll Public Space                                                                                             |    |
|          | 282                         | Payroll                                                                                                    |    |
| 18       |                             | Payroll Services                                                                                                    |    |
| ñ        | Home                        |                                                                                                    |    |
| :=       | Activity Stream             | <u>Forms</u>                                                                                                    |    |
| Q        | Search                      | Save for Summer Authorization                                                                                                    |    |
|          | Articles                    | Descurress                                                                                                    |    |
| <b>m</b> | Calendar                    | Resources                                                                                                    |    |
|          | Files                       |                                                                                                    |    |
|          | Photos                      | Physical Location                                                                                                    |    |
| Ð        | HR Knowledge Center         | W.R. Banks Suite 115<br>Mailing Information                                                                                        |    |
| Ŵ        | Workday Knowledge<br>Center | Payroll Services Prairie View A&M University<br>PO BOX 519. MS 1311                                                                |    |
| Ø        | Stop Activity Email         | Prairie View, Tx 77446-0519<br><i>Fax</i> : 936-261-1955<br><i>Phone</i> : 936-261-1904<br><i>Email</i> : <u>payroll@pvamu.edu</u> |    |

### -Lastly, enter, sign and complete the required fields.

|                                                                      | Praire View A&M University - Save for Summer Authorization<br>This form allows employees who work less than 12 months a year to extend their pay over a full<br>12 months. Employees may also use this form to cancel their enrollment in the Save for<br>Summer plan. |
|----------------------------------------------------------------------|----------------------------------------------------------------------------------------------------|
| Privacy Notice: Sta<br>yourself on this form<br>information correcte | ate law requires that you be informed that you are entitled to:(1) request to be informed collected about<br>n (with a few exceptions provided by law); (2) receive and review that information; and (3) have the<br>d at no charge.                                   |
| Options                                                              | Enrollment                                                                                                    |
|                                                                      | Cancellation                                                                                                    |
| UIN                                                                  |                                                                                                    |
| Last Name                                                            |                                                                                                    |
| First Name                                                           |                                                                                                    |
| PVAMU Email                                                          |                                                                                                    |
| Submit                                                               |                                                                                                    |

Payroll will process the form once submitted.